# Inscrivez vous à l'Avance immédiate\* du crédit d'impôt

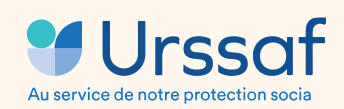

\*L'Avance immédiate, un service proposé par l'Urssaf

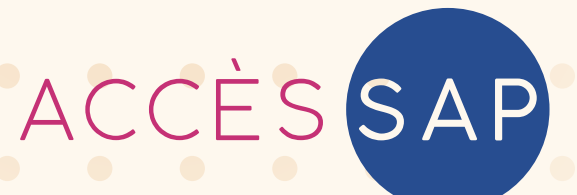

## Profitez immédiatement de votre crédit d'impôt

Chère Cliente, Cher Client,

Grâce à notre adhésion à la coopérative Accès SAP, notre entreprise est heureuse de vous proposer l'accès au service de l'Avance immédiate pour bénéficier immédiatement de votre crédit d'impôt sur nos prestations deservices à la personne !

L'Avance immédiate du crédit d'impôt est un service gratuit, optionnel et 100% numérique mis en place par l'Urssaf, qui permet donc la déduction immédiate du crédit d'impôt de 50% lors du paiement d'une facture de services à la personne.

Pour bénéficier de l'Avance immédiate, vous devez vous inscrire au service sur **particulier.acces-sap.fr** Accès SAP se charge ensuite de transmettre votre inscription à l'Urssaf. Une fois votre compte activé, toutes les factures que nous éditerons à votre attention seront prélevées par l'Urssaf sur votre compte bancaire, à hauteur de 50% !

Vous trouverez en pièce jointe un document qui vous permettra de tout savoir sur ce nouveau service : fonctionnement, processus d'inscription, etc.

Bien cordialement,

Votre intervenant

# Avance immédiate : /> comment ça marche ?

L'Avance immédiate est un service gratuit, optionnel et 100% numérique, proposé par l'Urssaf et qui permet la déduction immédiate de votre crédit d'impôt de 50% lors du paiement de factures Accès SAP.

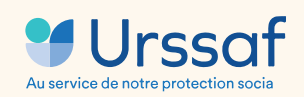

\* selon l'article 199 sexdecies du code général des impôts

Pour une dépense de 200€ en services à la personne, l'Urssaf ne prélève plus que les 100€ de reste à charge au particulier inscrit au service.

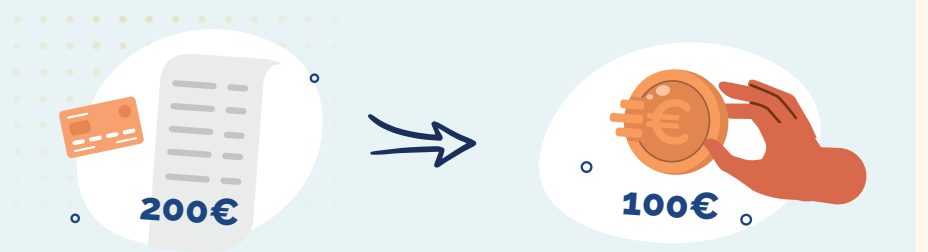

#### • • • S'inscrire au service de l'Avance immédiate

• • • • • • • • • • •

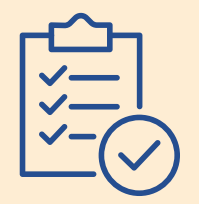

Vous remplissez le formulaire d'inscription au service sur **particulier.acces-sap.com**.

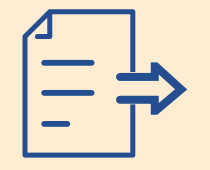

Accès SAP transmet votre demande d'inscription à l'Urssaf.

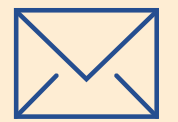

L'Urssaf vous envoie un mail pour activer votre compte sur particulier.urssaf.com.

#### **Régler une facture**

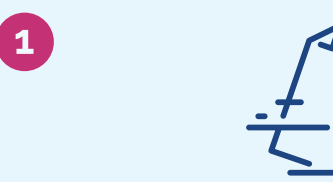

- Accès SAP vous envoie un e-mail pour vous informer qu'une nouvelle facture est disponible sur votre espace client.
- Vous validez la facture sur particulier.acces-sap.com.
- Accès SAP transmet la facture à l'Urssaf.

2

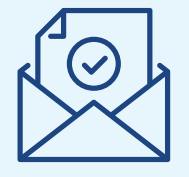

- L'Urssaf vous envoie un e-mail/SMS pour vous informer qu'une demande de paiement vous a été adressée.
- Vous disposez de 48h<sup>(1)</sup> pour valider la demande de paiement sur particulier.urssaf.com<sup>\*</sup>.

<sup>(1)</sup> Au-delà de ce délai, la demande est automatiquement validée

-50%

3

 J+2 après la validation, l'Urssaf prélève 50% du montant dû sur votre compte bancaire.

# Comment s'inscrire au service de l'Avance immédiate\* ?

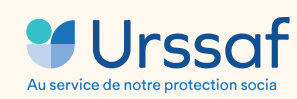

\*L'Avance immédiate, un service proposé par l'Urssaf

Guide d'utilisation

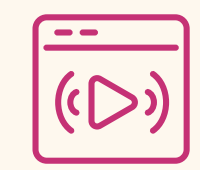

Lire la vidéo

0

#### Rendez-vous dans la rubrique « Profil » de votre espace client particulier Pour vous connecter : particulier.acces-sap.com

|                                                                                                    |                                                                                                    | Valio                                                                                                    | der vos info                                                                                                    | rmations                                                                                                    |                                                                                                    |                                                                                                    |
|----------------------------------------------------------------------------------------------------|----------------------------------------------------------------------------------------------------|----------------------------------------------------------------------------------------------------|----------------------------------------------------------------------------------------------------|----------------------------------------------------------------------------------------------------|----------------------------------------------------------------------------------------------------|----------------------------------------------------------------------------------------------------|
| Si vous êtes client d'Accès SAP, le profil ci-dessous affiche vos coordonnées ; si vous êtes gestionnaire d'un profil vous y verrez les informations de votre proche qui vous a mandaté à g |                                                                                                    |                                                                                                    |                                                                                                    |                                                                                                    |                                                                                                    |                                                                                                    |
|                                                                                                    |                                                                                                    | son compte. ver                                                                                                    | illiez a ce que ces li                                                                                                    | normations solent                                                                                                    | a jour.                                                                                                    |                                                                                                    |
| Je suis client                                                                                                    |                                                                                                    |                                                                                                    | Je suis gesti                                                                                                    | onnaire                                                                                                    |                                                                                                    |                                                                                                    |
|                                                                                                    | co                                                                                                    | opérative et je crée le compte p<br>es devis et mes factures                                                                               | a<br>our gérer                                                                                                    | coopérative :<br>mandaté por<br>factures                                                                                                    | je crée le compte car il m'a<br>ur gérer ses devis et ses                                                                                                    |                                                                                                    |
| Civilité*                                                                                                    | Prénom*                                                                                                    | Nom*                                                                                                    |                                                                                                    |                                                                                                    |                                                                                                    |                                                                                                    |
| м. 🗸                                                                                                    | FRANÇOIS                                                                                                    | MARTIN                                                                                                    |                                                                                                    |                                                                                                    | Intervenant Accès SAP                                                                                                    |                                                                                                    |
| Adresse de facturation*                                                                                                    |                                                                                                    | Complément d'adresse                                                                                                    |                                                                                                    |                                                                                                    | Nom de l'entreprise                                                                                                    | JARDIN PAYSAG                                                                                                    |
| 4 rue du Soleil                                                                                                    |                                                                                                    |                                                                                                    |                                                                                                    |                                                                                                    | N° d'intervenant Acces SA                                                                                                    | 40 rue de richelie                                                                                                    |
| Commune*                                                                                                    |                                                                                                    | Code postal*                                                                                                    |                                                                                                    |                                                                                                    | Code postal                                                                                                    | 7500                                                                                                    |
| Saint-Étienne                                                                                                    |                                                                                                    | 42000                                                                                                    | 42000                                                                                                    |                                                                                                    | Commune                                                                                                    | Par                                                                                                    |
| E-mail                                                                                                    |                                                                                                    | Fixe                                                                                                    | Mobile                                                                                                    |                                                                                                    | Mobile                                                                                                    | 07 00 00 00 0                                                                                                    |
| test@client.com                                                                                                    |                                                                                                    | 01-00-00-00                                                                                                    | 06-00-00-                                                                                                    | 00-00                                                                                                    | Fixe                                                                                                    | 02 00 00 00 0                                                                                                    |
| Ie soubaite recevoir mon                                                                                                    | attestation fiscale par e-                                                                                                | mail plutôt que par courrier                                                                                                    |                                                                                                    |                                                                                                    | E-mail                                                                                                    | test@intervenant.cor                                                                                                    |
|                                                                                                    |                                                                                                    |                                                                                                    |                                                                                                    |                                                                                                    |                                                                                                    |                                                                                                    |
|                                                                                                    | Civilité*<br>M. ✓<br>Adresse de facturation*<br>4 rue du Soleil<br>Commune*<br>Saint-Étienne<br>E-mail<br>test@client.com | Civilité* Prénom*<br>M. V FRANÇOIS<br>Adresse de facturation*<br>4 rue du Soleil<br>Commune*<br>Saint-Étienne<br>E-mail<br>test@client.com | Si vous ètes client d'Accès SAP, le profil d'-dessous aniche vos cordonnées; si vous etes client d'Accès SAP, le profil d'-dessous aniche vos cordonnées; si vous etes client d'auxilité d'accès appel à un intervenant de l<br>coopérative et je crée le compte p<br>mes devis et mes factures          Civilité*       Prénom*       Nom*         M.       V       FRANÇOIS       MARTIN         Adresse de facturation*       Complément d'adresse       4 rue du Soleil         Commune*       Code postal*         Saint-Étienne       42000         E-mail       Fixe         test@client.com       01-00-00-00 | Si vous etes client d'Acces SAP, le proin d'Adessous aniche vos cordonnees ; si vous etes gestionna<br>son compte. Veuillez à ce que ces ir<br>De fais appel à un intervenant de la<br>coopérative et je crée le compte pour gérer<br>mes devis et mes factures          Civilité*       Prénorn*       Nom*         M.       ✓       FRANÇOIS       MARTIN         Adresse de facturation*       Complément d'adresse       Image: Complément d'adresse         4 rue du Soleil       Code postal*       Image: Complément d'adresse         E-mail       Fixe       Mobile         test@client.com       01-00-00-00       06-00-00- | Si vous ètes client d'Accès SAP, le profit ch-dessous affiche vos coordonnees, si vous etes gestionnaire d'un profit vous son compte. Veuillez à ce que ces informations soient<br>errore de son compte. Veuillez à ce que ces informations soient<br>De fais appel à un intervenant de la coopérative et je crée le compte pour gérer<br>mes devis et mes factures<br>Civilité* Prénom* Nom*<br>M. Prénom* FRANÇOIS MARTIN<br>Adresse de facturation* Complément d'adresse<br>4 rue du Soleii<br>Commune* Code postal*<br>Saint-Étienne<br>Fixe Mobile<br>test@client.com<br>Ot-00-00-00<br>Course de facture d'adresse<br>Civilité* Commune* Code postal*<br>Commune* Code postal*<br>Code postal*<br>Commune* Code postal*<br>Code postal*<br>Code postal*<br>Code postal*<br>Commune* Code postal*<br>Code postal*<br>Code p | Si vous etes client d'Acces SAP, le proin d'oessous ainche vos condonnées , si vous etes gestionnaire d'un proin vous y verrez les informations de voi<br>son compte. Veuillez à ce que ces informations soient à jour. |

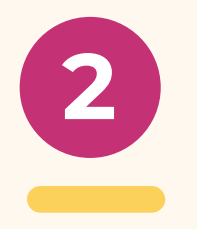

## (a) Vérifiez et/ou complétez les informations pré-renseignées et cliquez sur « Enregistrer ».

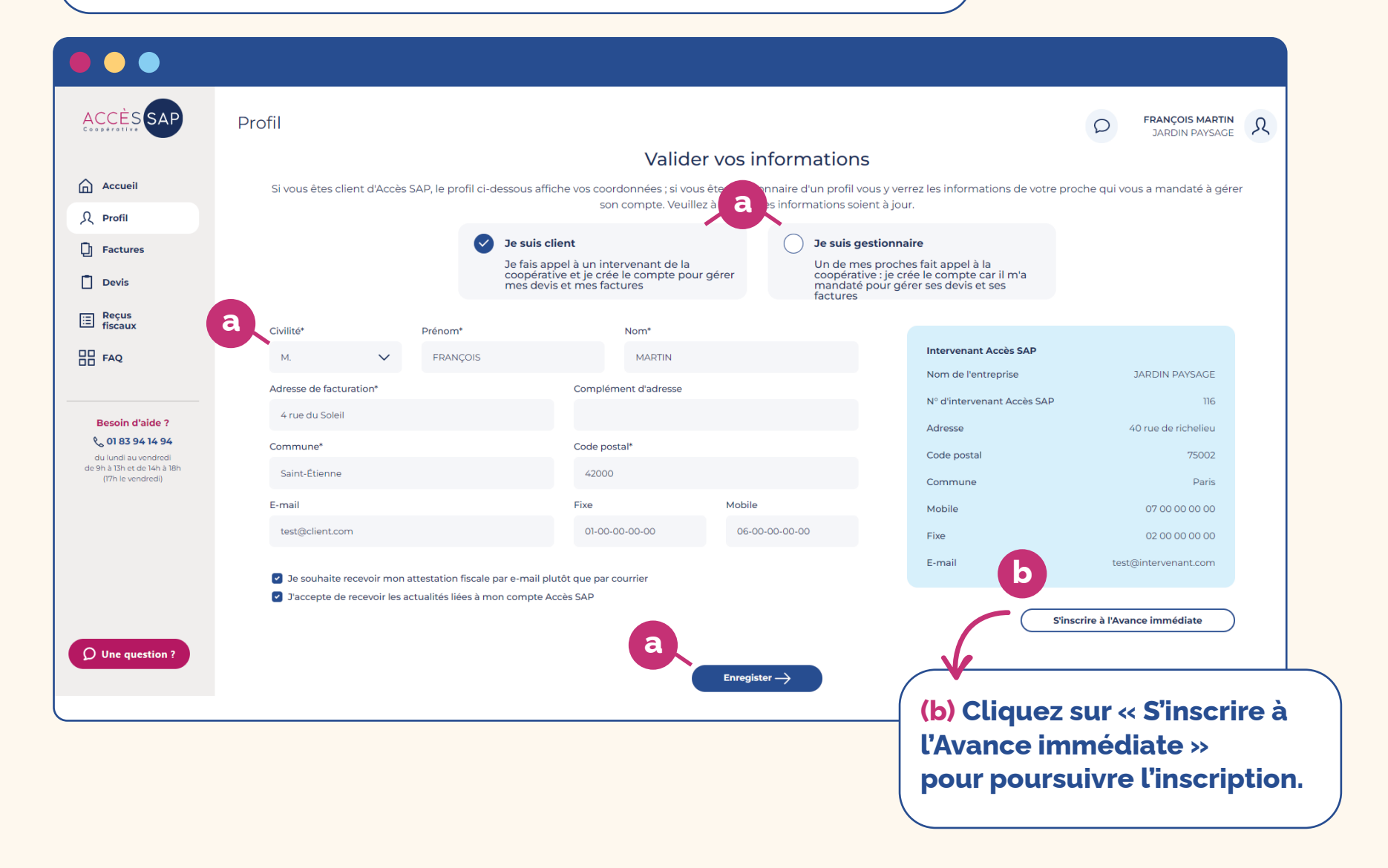

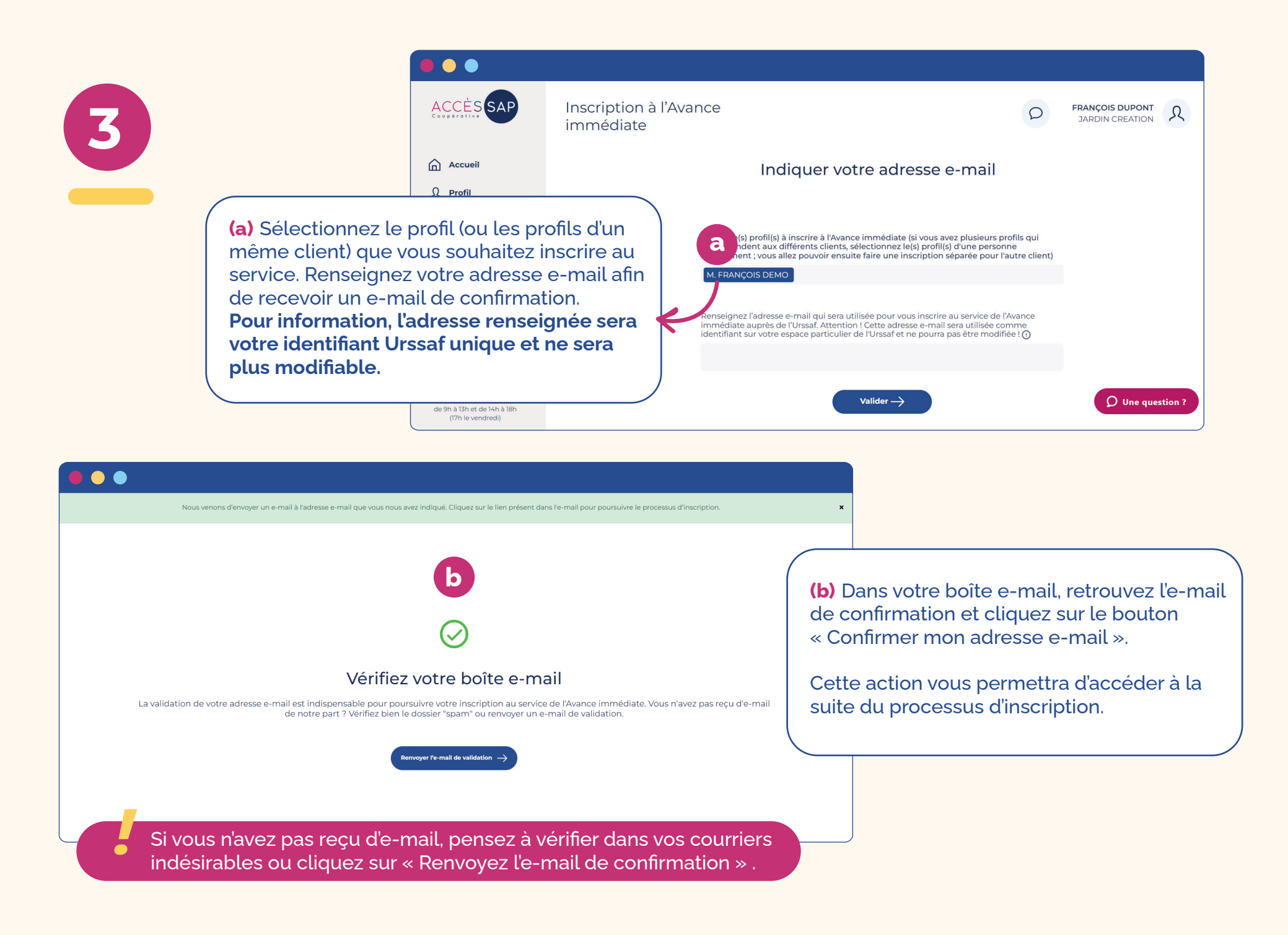

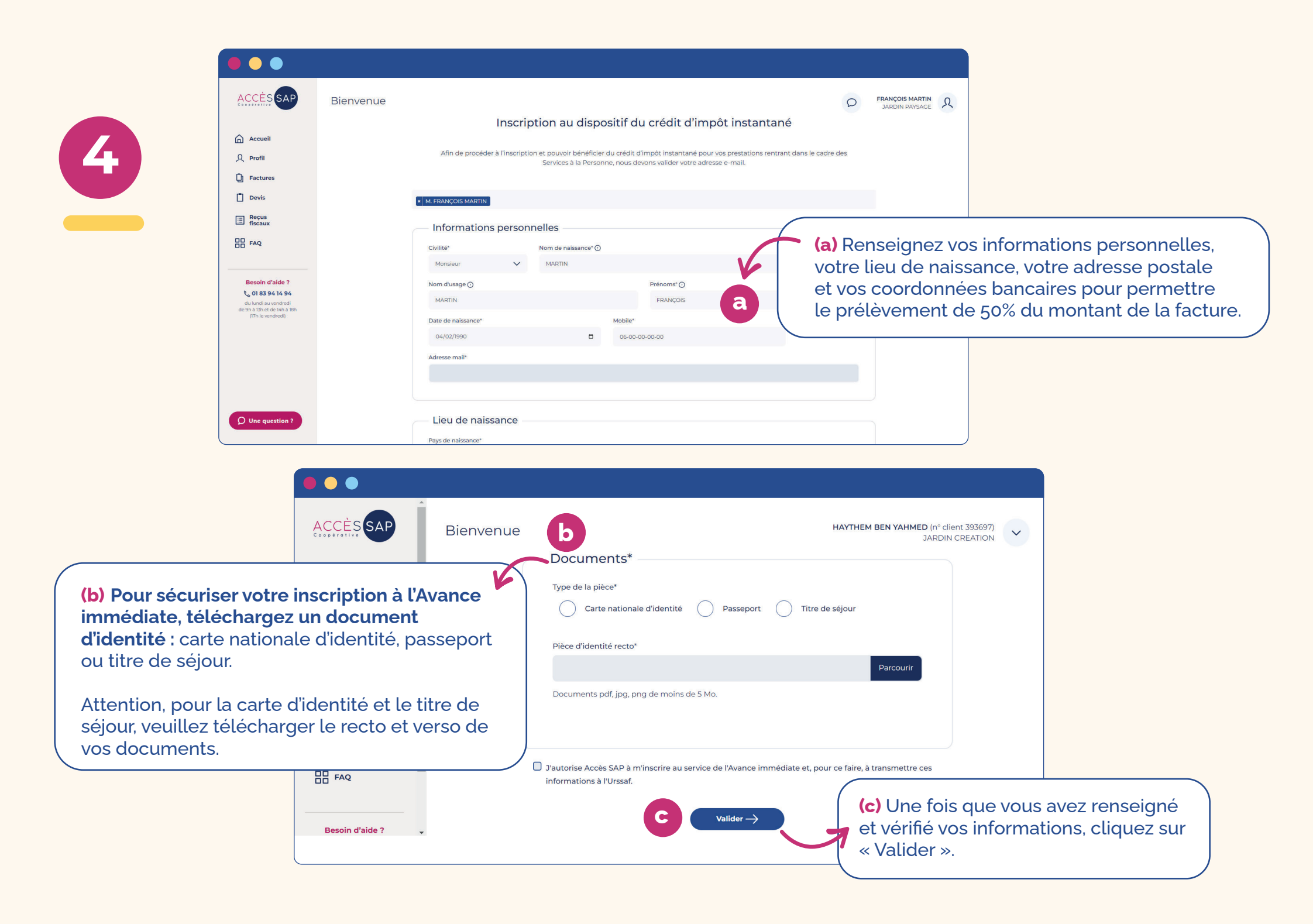

Se connecter

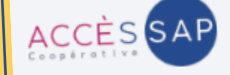

#### Votre demande d'inscription est envoyée à **I'Urssaf**

Votre demande d'inscription est envoyée à l'Urssaf

Bonjour

Votre demande d'inscription au service de l'Avance immédiate a bien été transmise à l'Urssaf par nos soins.

Vous recevrez dans quelques minutes un e-mail de l'Urssaf vous invitant à activer votre compte sur le site dédié www.particulier.urssaf.fr.

#### Attention

Cette étape est obligatoire pour finaliser votre inscription au service de l'Avance immédiate.

Ces données sont entièrement sécurisées et sont transmises à l'Urssaf pour validation de votre inscription au service de l'Avance immédiate.

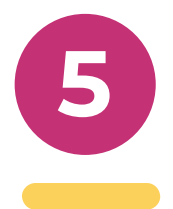

(a) Dans votre boîte mail, vous allez recevoir un e-mail de confirmation d'envoi de votre demande d'inscription à l'Urssaf.

#### Quelques minutes plus tard, vous recevrez un e-mail de l'Urssaf vous demandant de configurer votre mot de passe.

Cliquez sur le bouton puis configurez-le en ligne.

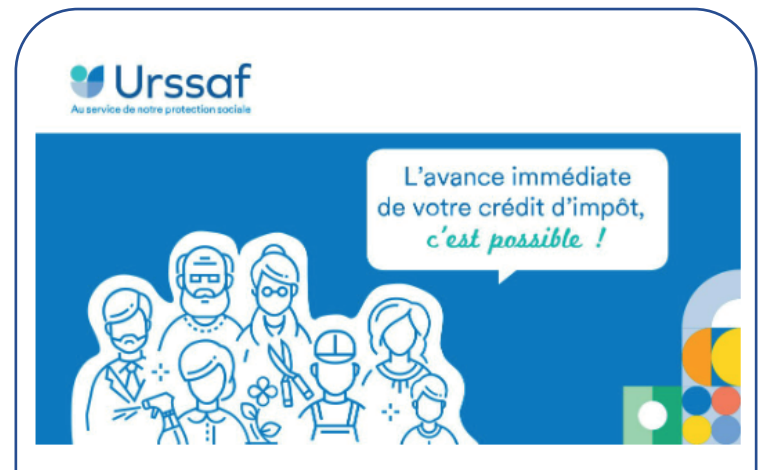

#### Bonjour,

message.

Pour configurer votre mot de passe et activer votre compte, cliquez sur le lien d'activation ci-dessous. *Attention, ce lien n'est valide que 7 jours après réception de ce* 

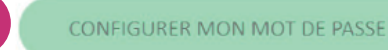

Pour accéder à votre compte, rendez-vous sur le site <u>https://www.particulier.urssaf.fr</u> puis saisissez votre identifiant (votre adresse mail) et votre mot de passe.

Votre compte sera ainsi activé et vous pourrez dès lors recevoir les demandes de paiement de la part de votre intervenant.

Merci de votre confiance. Cordialement,

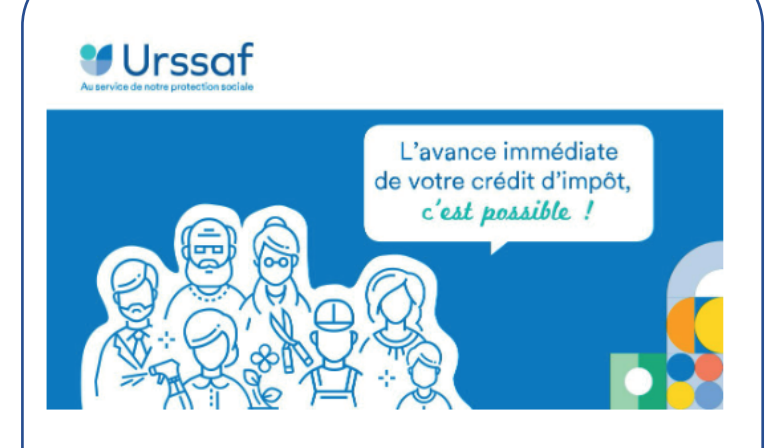

#### Bonjour,

L'activation de votre compte est presque terminée. Votre mot de passe a bien été configuré.

Finalisez l'activation de votre compte en vous connectant.

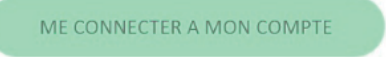

b

Vous pouvez accéder au service sur le site : <u>https://www.particulier.urssaf.fr</u>

Pour vous connecter, saisissez votre adresse mail et le mot de passe que vous avez configuré.

Merci de votre confiance. Cordialement,

> (b) Une fois la configuration effectuée, l'Urssaf vous enverra un e-mail pour vous demander de vous connecter à votre compte afin de finaliser votre inscription.

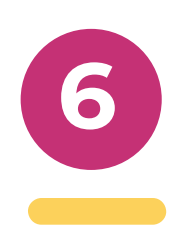

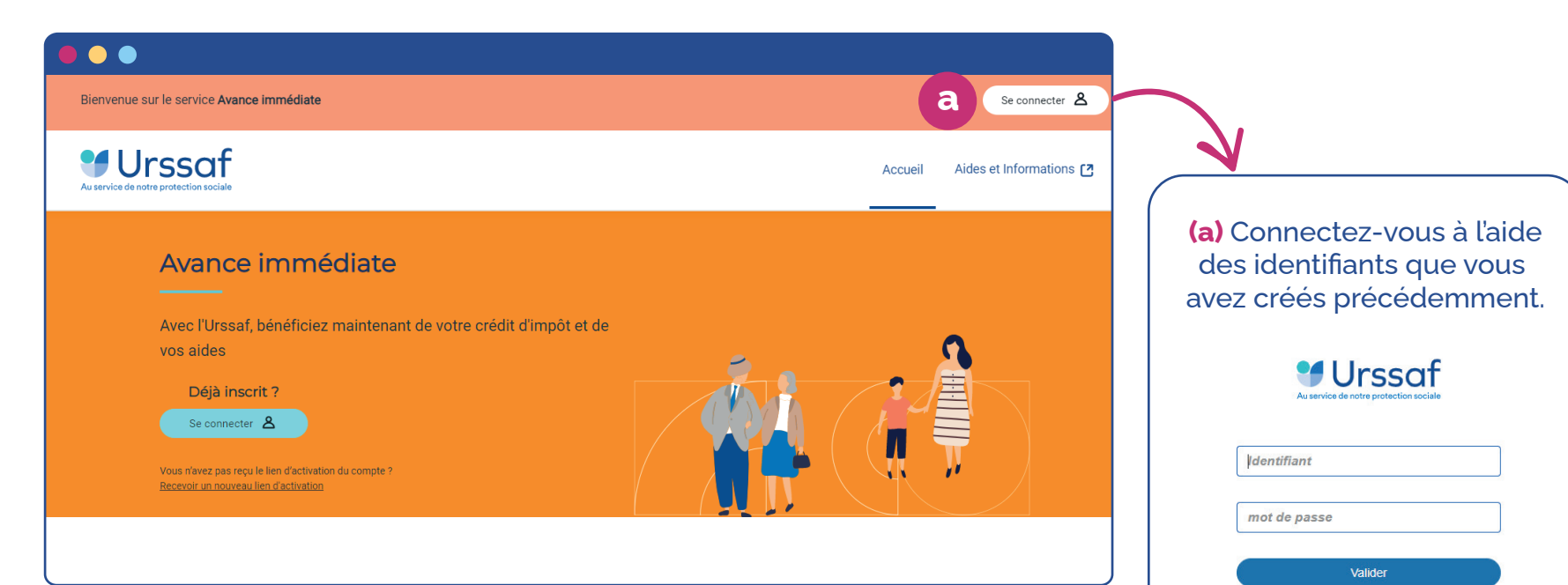

|                | Urssaf<br>Au service de notre protection sociale   |                                                                                                    |                                                                 |  |  |  |
|----------------|----------------------------------------------------|----------------------------------------------------------------------------------------------------|-----------------------------------------------------------------|--|--|--|
|                | BONJOUR<br>FRANCOIS DUPONT                         | Bienvenue FRANCOIS DUPON I<br>Nous avons besoin que vous vérifiez vos informations personnelles et acceptiez les<br>conditions d'utilisation avant d'activer votre compte en ligne. |                                                                 |  |  |  |
|                | ACCUEIL                                            |                                                                                                    |                                                                 |  |  |  |
|                |                                                    |                                                                                                    |                                                                 |  |  |  |
|                | B HISTORIQUE D'AIDES                               | Civilité :<br>Mme                                                                                                    | Prénom(s) :<br>FRANCOIS                                         |  |  |  |
|                | S INTERVENANTS                                     | Nom de naissance :                                                                                                    | Nom d'usane -                                                   |  |  |  |
|                | AIDES & INFORMATIONS (2)                           | DUPONT                                                                                                    | DUPONT                                                          |  |  |  |
|                |                                                    | Date, lieu et pays de naissance :<br>04/02/1995 à POITIERS (FRANCE)                                                                                                    | Adresse :<br>4 Rue du Test, 75002 Paris                         |  |  |  |
|                | Une question ? Contactez<br>l'Urssaf<br>Assistance | Tel :                                                                                                    | Email :                                                         |  |  |  |
|                | Informations légales                               | 060000000                                                                                                    | client@test.com                                                 |  |  |  |
| <b>b)</b> Véri | fiez vos informa                                   | tions puis cliquez                                                                                                    | BIC :<br>CMCIFRPP                                               |  |  |  |
| ur le b        | outon « Activer                                    | mon compte ».                                                                                                    | caires une fois votre compte en ligne activé.                   |  |  |  |
|                |                                                    |                                                                                                    | ations ci-dessus, veuillez contacter avance-immediate@urssaf.fr |  |  |  |
|                |                                                    | J'accepte les <u>conditions générales d'uti</u>                                                                                                    | lis ation du site.                                              |  |  |  |
|                |                                                    | J'accepte les <u>conditions du mandat de</u>                                                                                                    | élèvement SEPA.                                                 |  |  |  |
|                |                                                    |                                                                                                    | ·                                                               |  |  |  |

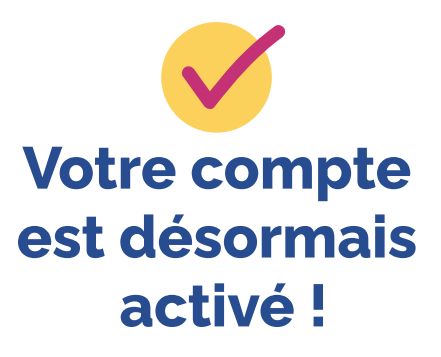

mot de passe oublié ?

### Gestion des profils / intervenants

### Si vous avez plusieurs profils de type « Client »

Vous pouvez gérer plusieurs profils de type « Client », c'est-à-dire à votre nom dans le cas où vous faites appel à plusieurs intervenants Accès SAP. Dans ce cas, vous disposez d'un profil par intervenant.

Si vous vous inscrivez au service de l'Avance immédiate, tous vos profils clients seront inscrits en même temps.

Mr François Dupont a un profil « Client » pour son intervenant Accès SAP jardinier-paysagiste et un autre profil « Client » pour son intervenant Accès SAP informaticien.

S'il s'inscrit au service de l'Avance immédiate, les deux profils « Client » pour le jardinier-paysagiste et l'informaticien seront inscrits au service de l'Avance immédiate du crédit d'impôt.

#### Si vous avez plusieurs profils de type « Gestionnaire » pour un seul proche

Vous pouvez gérer plusieurs profils de type « Gestionnaire » pour un proche dans le cas où il fait appel à plusieurs intervenants Accès SAP. Dans ce cas, vous disposez d'un profil par intervenant.

Si vous souhaitez inscrire votre proche au service de l'Avance immédiate, tous les profils au nom de votre proche seront inscrits en même temps à condition de les sélectionner à l'étape n° 3 de l'inscription.

Mr François Dupont gère le profil de sa mère Mme Annick Dupont avec un profil « Gestionnaire » pour son intervenant Accès SAP jardinier-paysagiste et un autre profil « Gestionnaire » pour son intervenant Accès SAP informaticien.

S'il sélectionne les deux profils de sa mère lors de l'incription à l'Avance immédiate, les deux profils « Gestionnaire » pour le jardinier-paysagiste et l'informaticien seront inscrits au service de l'Avance immédiate.

Vous l'aurez compris, si vous gérez plusieurs profils de type « Gestionnaire » pour plusieurs proches, il faudra faire l'inscription au service de l'Avance immédiate pour chacun de vos proches avec une adresse e-mail distincte pour chaque personne.